# 录像机提示"无网络视频"故障排查

请进入录像机主菜单—通道管理—IP 通道界面,鼠标左击三角形感叹号获取报 错信息。

|               |              |          | 通道管理  |             |    |              |                  |      |
|---------------|--------------|----------|-------|-------------|----|--------------|------------------|------|
| 通道配置          | IP通道 IP通道导入/ | /导出      |       |             |    |              |                  |      |
| 💕 OSD配置       | ■通道号 添加/删除   | 状态       | 安全性   | IP通道地址      | 编辑 | 升级           | 通道名称             | 协议   |
| の 図像配置        | 🗖 D1 👘       |          | 强密码   | 10.16.2.3   |    | 1            | 通道01             | 海康威视 |
| 二人和聖          | D2 📸         | <u> </u> | 强密码   | 10.16.2.235 |    | -            | 通道02             | 海康威视 |
|               | 🕥            | 21-7     | 🚳 未激活 | 10.16.2.64  |    |              | <del>- 1</del> 1 | 将康威视 |
| <b>太</b> 移动侦测 |              | -        | ⊘ 己激活 | 10.16.2.103 |    | 2 <b>—</b> 1 |                  | 海康威視 |
| ◎ 遮盖配置        |              |          |       |             |    |              |                  |      |
| ∦ 遮挡报警        |              |          |       |             |    |              |                  |      |
| ⑦ 视频丢失        |              |          |       |             |    |              |                  |      |
| 智能侦测          |              |          |       |             |    |              |                  |      |

一、网络不可达

若出现的报错为"网络不可达",可以按照下面的原因进行排查:

### 原因一:录像机和摄像机的 IP 地址不在一个网段。

固定录像机的 IP 地址 (如下图所示),并修改录像机和摄像机的 IP 为同一网段 的不同 IP (例如 192.168.1.100 和 192.168.1.101),重新自定义添加摄像机。

## 原因二:录像机与摄像机之间传输不通。

检查网线及交换机等组网设备,确保网络畅通,更换网线\网口,摄像机用网线 直连录像机测试;检查摄像机是否正常工作。

**原因三:**录像机为 POE 录像机, POE 摄像机接到 POE 网口, 需要在通道管理 中把带黄色感叹号的通道点击编辑-手动改为即插即用。

| 系统配置     |              |       |         |       |        |        |            |  |
|----------|--------------|-------|---------|-------|--------|--------|------------|--|
| ☆ 通用配置   | 外网访问 基本配置    | PPPOE | NTP     | 邮件配置  | SNMP   | 端口映射   | 更多配置       |  |
| → 网络配置 > | 网卡类型         |       |         |       |        |        | ~          |  |
| ▲ 报警配置   | 启用自动获得IPv4地: | bł 🚺  |         |       | 取消打钩   | 自动获得IP | v4地址,手动输入录 |  |
|          | IPv4地址       | 19    | 2.168.  | 1.100 | 像机IPv4 | 地址,子网  | 掩码,默认网关    |  |
| ● 顶苋配置   | IPv4子网掩码     | 25    | 5.255.3 | 255.0 | - 373  |        |            |  |
| ▲ 异常配置   | IPv4默认网关     | 19    | 2.168.  | 1.1   |        |        |            |  |
| ☆ 用户配置   | IPv6地址1      |       |         |       |        |        |            |  |
|          | IPv6地址2      |       |         |       |        |        |            |  |

# 二、用户被锁定\用户名或密码错误\未知错误

若出现的报错为"用户被锁定\用户名或密码错误\未知错误",根据摄像机类型 来排查:

## 海康摄像机

①删除错误的通道,将摄像机断电重启 3-5 分钟。

②在 IP 通道界面点击【自定义添加】,手动输入摄像机的 IP 地址、用户名、密码后,点击【添加】。

(如仍有异常,请确认摄像机密码是否有误,如果忘记,则需重置摄像机密码。)

|       |             | 自治         | 定义添加I  | P通道  |      |         |  |
|-------|-------------|------------|--------|------|------|---------|--|
| 序号    | IP地址        | 通道         | 籔      | 协议   | 管理端口 | 子网掩码    |  |
| 1     | 10.16.2.223 | 1          |        | 海康威视 | 8000 | 255.255 |  |
| 2     | 10.16.2.112 | 1          |        | 海康威视 | 8000 | 255.255 |  |
| 3     | 10.16.2.106 | 1          |        | 安讯视  | 80   | 0.0.0.0 |  |
| 4     | 10.16.2.240 | 1          |        | 海康成视 | 8000 | 255.255 |  |
| IP通道: | 地址          | 10.16.2    | 1 输入   | 摄像机  | 的旧地加 | ,<br>协议 |  |
| <     | 1           | r r        |        |      |      | >       |  |
| 协议    |             | <b>海康威</b> | - +HJ/ |      |      | 5520    |  |
| 管理端   | П           | 8000       | 目均     | 「「一、 | 用户名、 | 密明      |  |
| 用户名   |             | admin      |        | 1.5  |      |         |  |
| 管理员   | 密码          | *****      |        | 2    | 点击"》 | 忝加"     |  |
|       | 协议          | 管理         | 搜索     | ì    | 添加   | 返回      |  |

【注意】如果设备是型号以/P或/N结尾的录像机,通道无法删除,通道被锁定可按照以下方法处理:

①即插即用模式,摄像机的用户名和密码必须要跟录像机的一致,如不一致,需 要修改成一致的密码后再接入。

②如果密码一致,重新接入后仍然异常的话,建议电脑 IE 访问摄像机后,将摄像机完全恢复出厂再重新接入。

| HIK | VISION® | 预览             | 配置              |     |
|-----|---------|----------------|-----------------|-----|
|     | 系统      | <b>升级维护</b> 日志 | 系统服务            |     |
|     | 系统设置    |                |                 |     |
|     | 系统维护    | 重启             |                 |     |
|     | 安全管理    | 重启             | 重新启动设备。         |     |
|     | 用户管理    | 恢复默认值          |                 |     |
| Ð   | 网络      | 简单恢复           | 简单恢复设备参数。       |     |
| ₽.  | 视音频     | 完全恢复           | 完全恢复设备参数到出厂设置。  |     |
| 1   | 图像      | 信息导出           |                 |     |
| 圁   | 事件      | 设备参数           |                 |     |
| 8   | 存储      | 诊断信息           | 下载运行日志,系统信息,硬件信 | 息等。 |
|     |         | 参数导入           |                 |     |
|     |         | 设备参数           |                 |     |

### 第三方厂家摄像机

①勾选提示错误的通道,点击【删除】;

②咨询第三方厂家确认摄像机是否支持 Onvif 协议, Onvif 管理端口号和摄像机的用户名、密码(不能为空)。确认端口、用户名、密码(如摄像机无密码,请将摄像机的密码设置成 12345);

③在 IP 通道界面点击【自定义添加】输入摄像机的参数进行添加。如下图所示:

|               |            | 自定        | E义添加IP通道 | i.         |       |            |
|---------------|------------|-----------|----------|------------|-------|------------|
| 序号            | IP地址       | 通道        | 数 设备!    | 到号         | 协议    | 管理端口       |
| 1             | 10.16.2.3  | 4         | DS-2     | CD4        | ONVIF | 8000       |
| 2             | 10.16.2.15 | 4         | DS-6     | 704        | ONVIF | 8000       |
| <             | 1.1        | Ţ.        |          |            |       | >          |
| IP通道          | 地址         | 10.16.2.3 | 1 IP通道   | 地址         | 填为第   | 三方摄像       |
| 80-1 <b>X</b> | th K       |           | 机的IPC    | 地址         |       |            |
| 管理端口          |            | 8000      | 2 选择O    | NVI        | F协议   |            |
| 传输协           | 传输协议       |           | 3填写该     | 摄像         | 机ON   | VIF端口号的用户名 |
| 用户名           |            | admin     | 4 用尸名    | <b>項</b> 万 | (色切的  | 的用户名       |
| 管理员密码         |            | •••••     | シビルが     | 75175      |       |            |
| ☑继续           | 添加         |           |          | 6          | 点击'   | "添加"       |
| 协议管理          |            | 管理        | 搜索       | Ň          | 医加    | 返回         |